# myguide

How to Change Password on Evernote

myguide.org

#### Welcome!

In this Guide, we will learn how to Change Password on Evernote

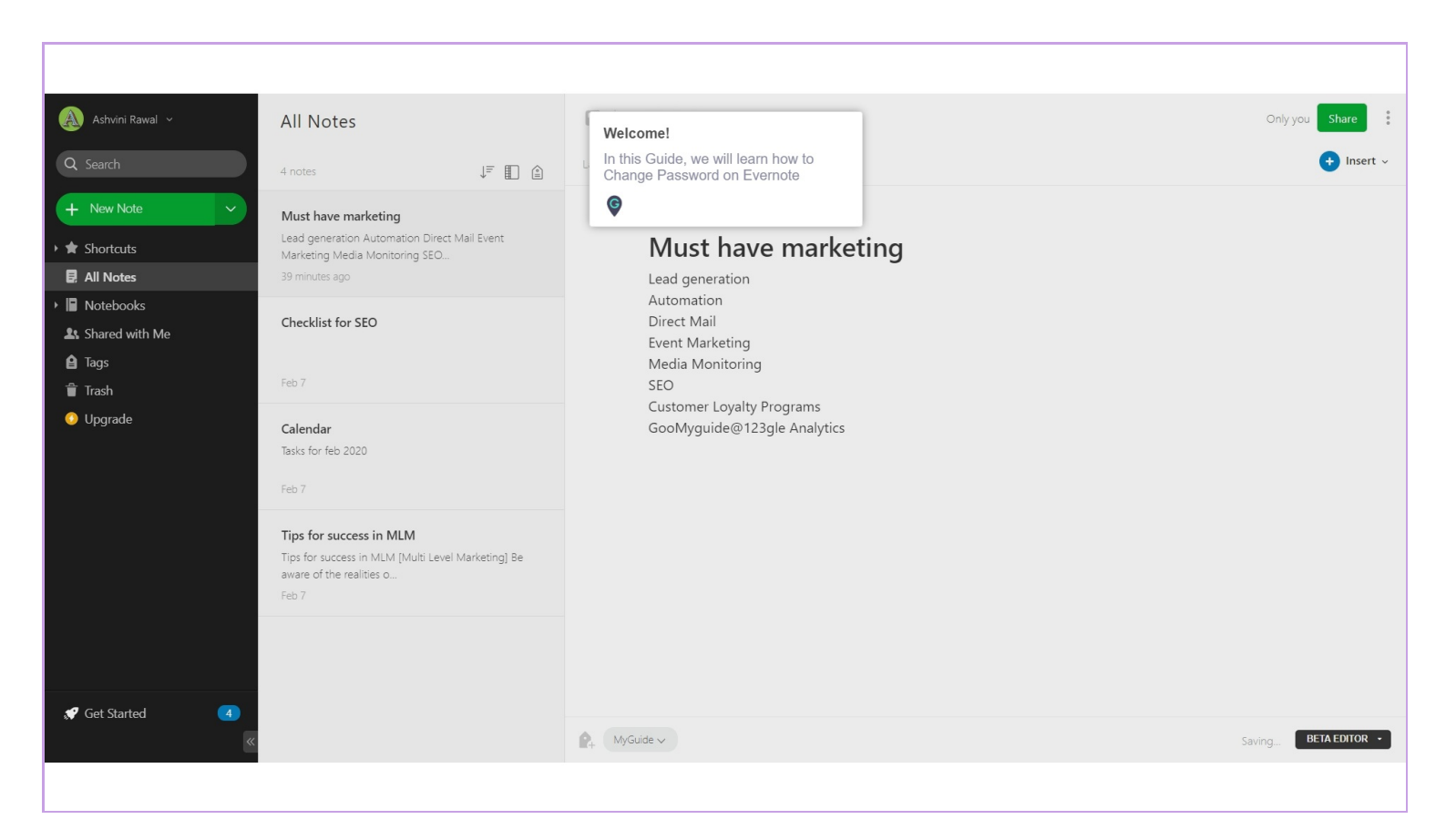

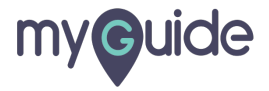

#### Click on your profile name

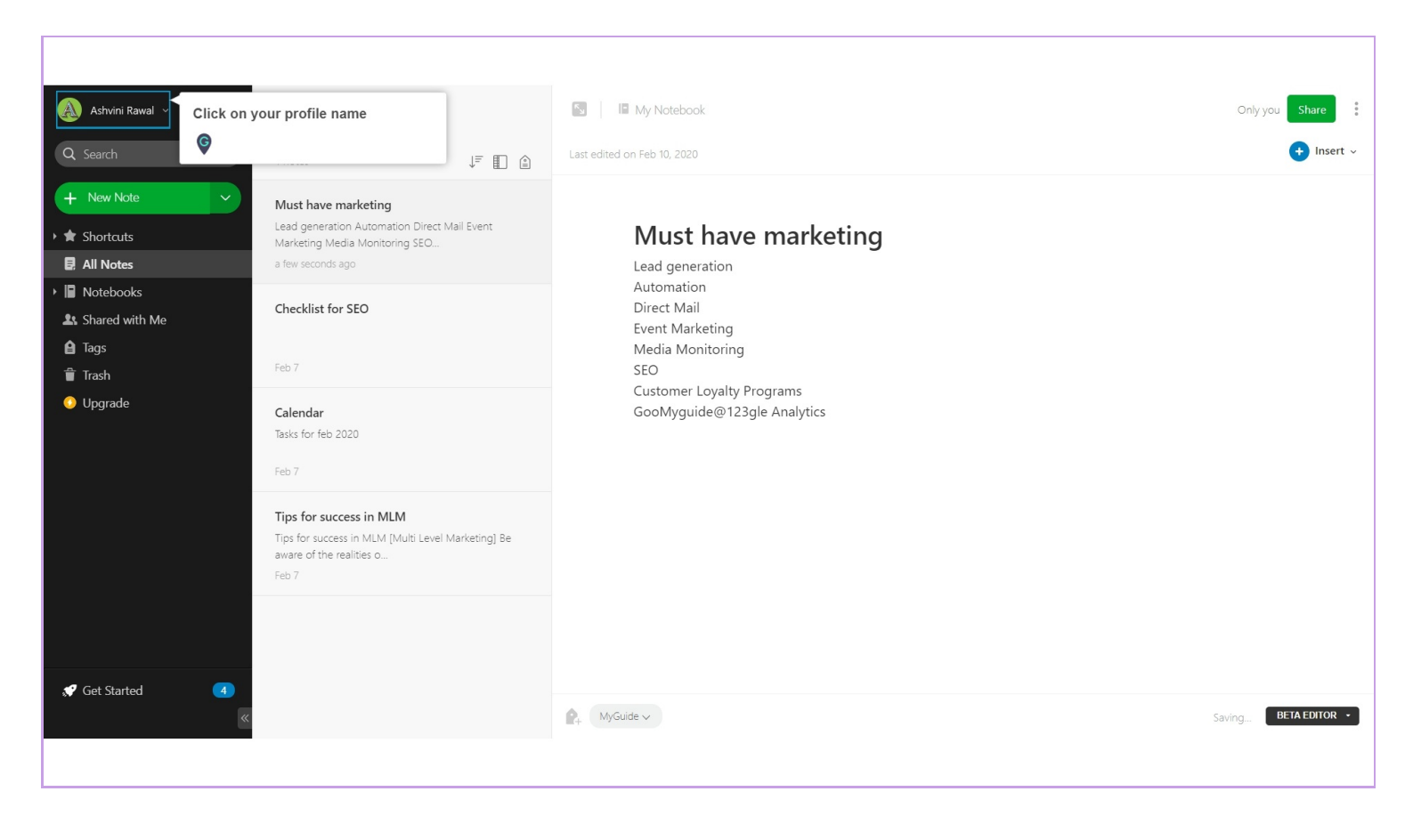

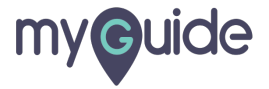

#### Click on "Settings"

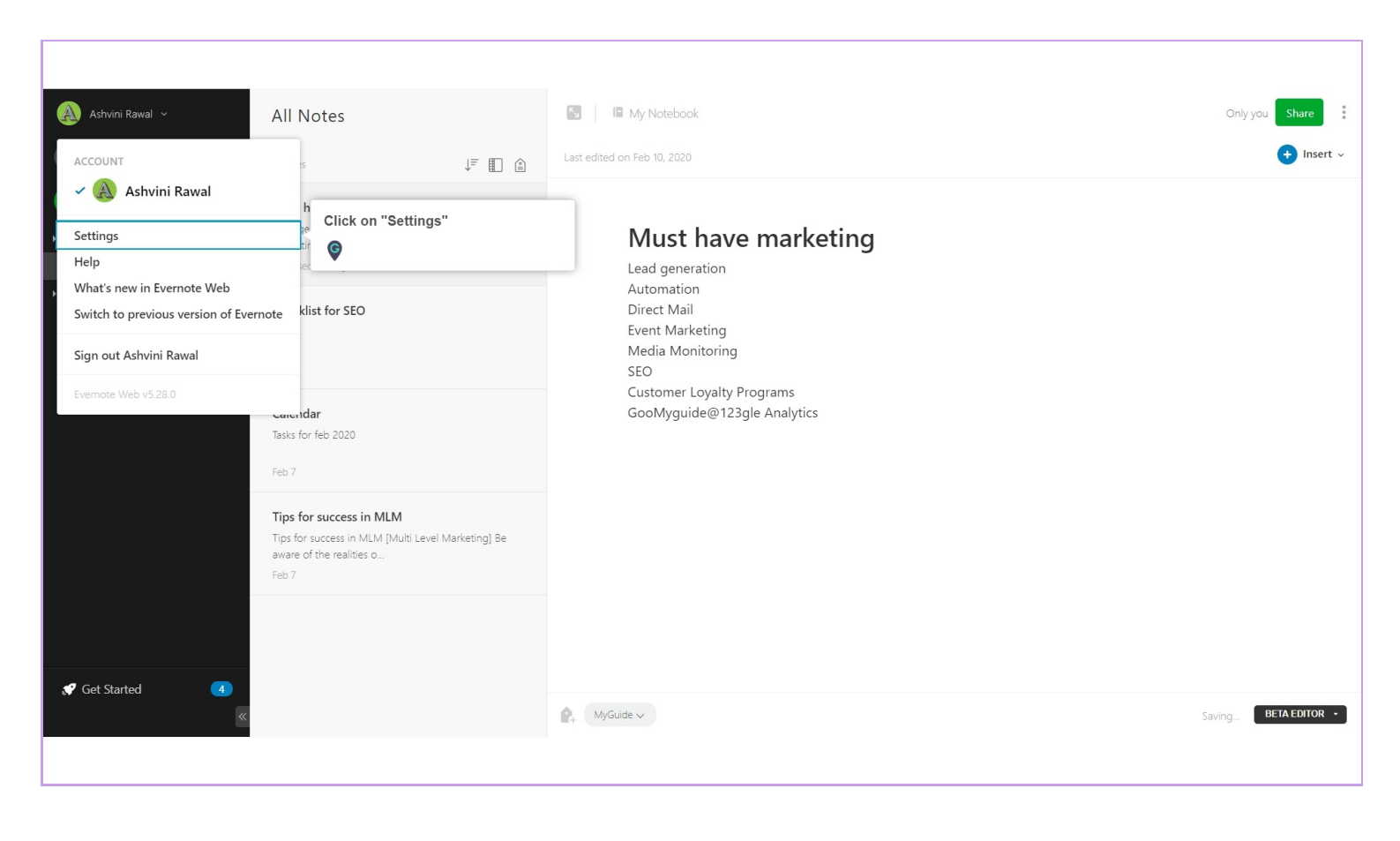

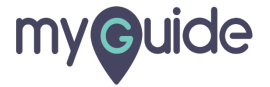

# Click on "Security Summary"

| 🔄 Evernote         |                                               |                                                                          |  |  |
|--------------------|-----------------------------------------------|--------------------------------------------------------------------------|--|--|
| ACCOUNT            | Account Cu                                    |                                                                          |  |  |
| Account Summary    | Account St                                    | ummary                                                                   |  |  |
| Personal Settings  |                                               |                                                                          |  |  |
| Devices            |                                               | $\odot \odot - \odot$                                                    |  |  |
| Profile            | E                                             | BASIC PREMIUM BUSINESS                                                   |  |  |
| Reminders          | 10                                            | u are nere C 150.00/MO Start free that                                   |  |  |
| ✿ GET MORE         | Upgrade to enjoy the                          | hese great features:                                                     |  |  |
| Points             | • 10 GB of new upload                         | ds per month                                                             |  |  |
| Go Premium         | Present your notes     Annotate attached PDFs |                                                                          |  |  |
|                    | Scan and digitize bus     Click on "Security  | siness cards. • Explore all features >                                   |  |  |
| Security Summary   | ©                                             |                                                                          |  |  |
| Access History     | Account Level                                 | Evernote Basic                                                           |  |  |
| Connected Services |                                               | Manage subscription                                                      |  |  |
|                    | Monthly Usage                                 | 60 MB (99%) remaining this month<br>Your monthly limit resets in 26 days |  |  |
|                    |                                               | Monthly uploads: 60 MB                                                   |  |  |
|                    |                                               | Note size limit 25 MB                                                    |  |  |
|                    | Gift to a Friend                              | Give a friend one year of Evernote Premium                               |  |  |
|                    |                                               |                                                                          |  |  |

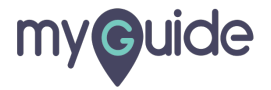

# Click on "Change Password"

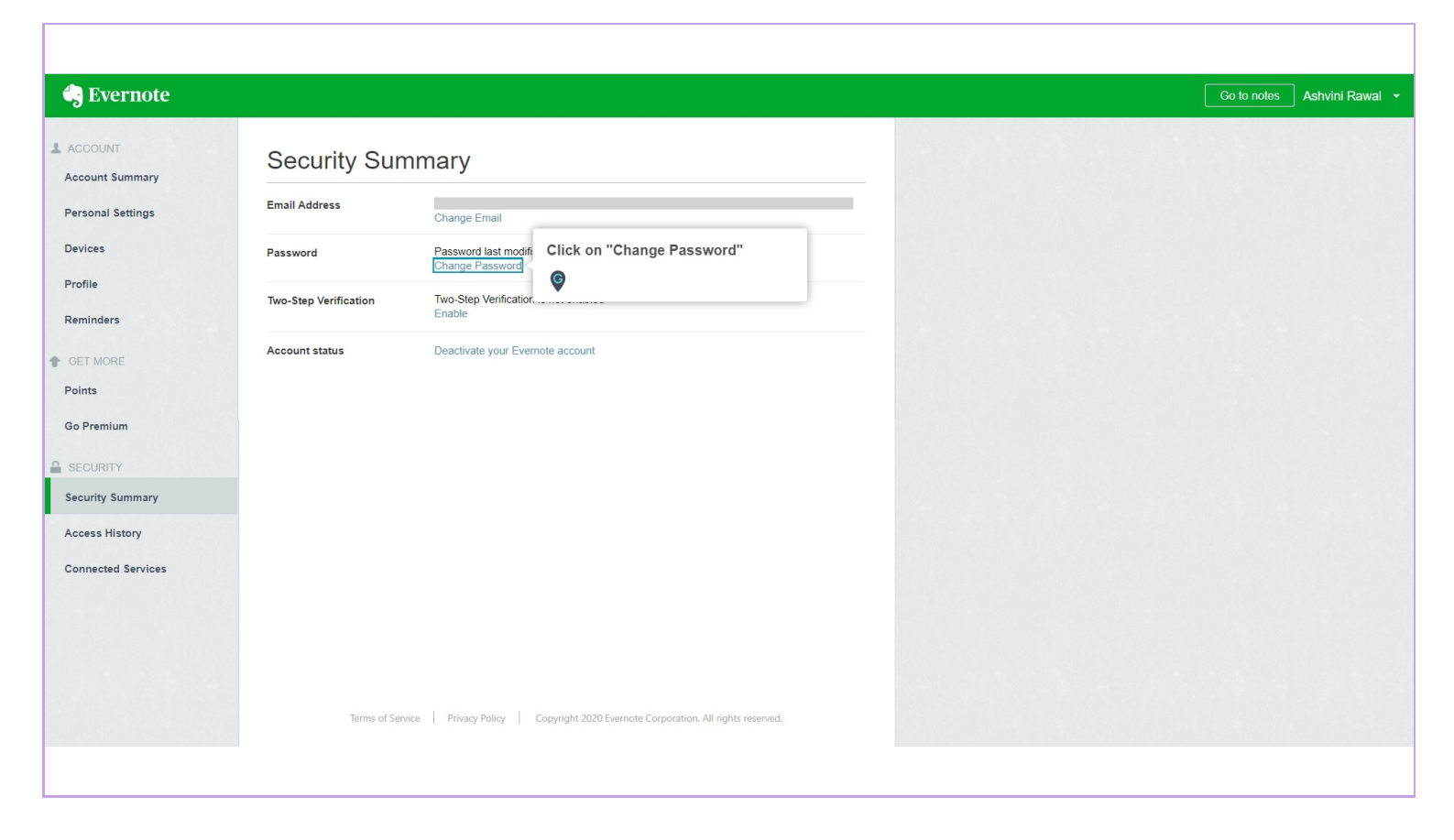

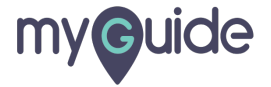

# Enter your current password and then create a new password

| 🍓 Evernote                                      |                                                             |                                  |                                                               | Go to notes Ashvini Rawal 🔻 |
|-------------------------------------------------|-------------------------------------------------------------|----------------------------------|---------------------------------------------------------------|-----------------------------|
| ACCOUNT<br>Account Summary<br>Personal Settings | Security Summary Email Address ashvinirawal199 Charge Email |                                  | Enter your current password and then create a new password    |                             |
| Devices                                         | Password                                                    | Password last m<br>Change Passwo | online z cave and                                             |                             |
| Profile<br>Reminders                            | Two-Step Verification                                       | Two-Step Verific<br>Enable       | Current Password                                              |                             |
| Connected Services                              | Account status                                              | Deactivate your                  | Choose a new password Confirm your new password Cancel Update |                             |
|                                                 | Terms of Sen                                                | vice   Privacy Policy            | Copyright 2020 Evemote Corporation. All rights reserved.      |                             |

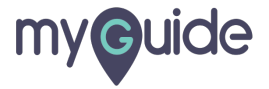

# Click on "Update" and you're done!

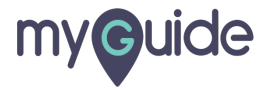

# **Thank You!**

myguide.org

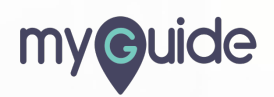